Nastavenie SMTP autentifikácie Mozilla Thunderbird

## 1. Spustite program Mozilla Thunderbird

2. V hornom menu vyberte položku "Nástroje" a po vyrolovaní menu vyberte položku "Nastavenie účtov"

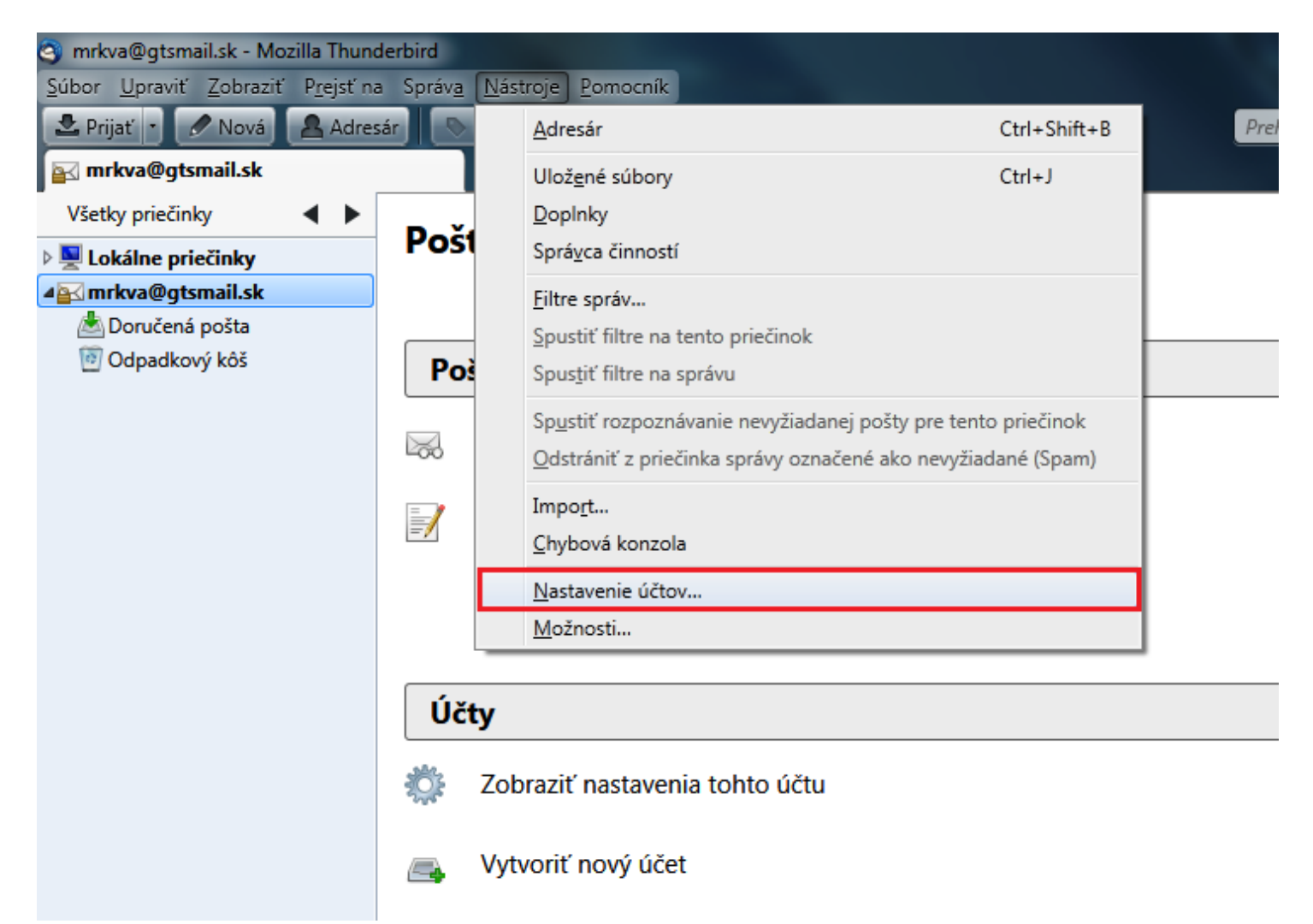

3. Otvorí sa sprievodca nastavením účtov. V ľavom menu vyberte položku "Nastavenie servera" a následne v zobrazenej ponuke nastavte položku "Zabezpečenie pripojenia" na "SSL/TLS", položku "Metóda overenia" na "normálne heslo" a položku "port" na hodnotu 995.

| Nastavenie účtov                                                                                                    |                                                                                                    | X                                                                                                    |  |
|----------------------------------------------------------------------------------------------------|----------------------------------------------------------------------------------------------------|----------------------------------------------------------------------------------------------------|--|
| Lokálne priečinky<br>Nevořiadaná počta                                                                                                    | Nastavenie servera                                                                                                    |                                                                                                    |  |
| Nevyžiadaná pošta<br>Miesto na disku<br>Imrkva@gtsmail.sk<br>Nastavenie servera<br>Kópie a priečinky<br>Písanie a adresovanie<br>Nevyžiadaná pošta<br>Miesto na disku<br>Potvrdenia o prečítaní<br>Bezpečnosť<br>Server pre odosielanie pošty (SMTP) | Typ servera:<br>Ná <u>z</u> ov servera:<br>Používateľské <u>m</u> eno:<br>Bezpečnostné nastav<br>Zab <u>e</u> zpečenie pripoj<br>Me <u>t</u> óda overenia:<br>Nastavenie servera<br>Pri štarte skontro<br>Pri štarte skontro<br>Me <u>t</u> óda overenia:<br>Nastavenie servera<br>Pri štarte skontro<br>Nastavenie servera<br>Pri štarte skontro<br>Pri štarte skontro<br>Nechávať správy<br>Nechávať sp <u>r</u> ávy<br>Me <u>n</u> ajviac 14 | Poštový server POP<br>pop.gts.sk Port 995 Štandardný: 995<br>mrkva<br>enia<br>enia<br>enia: SSL/TLS •<br>normálne heslo •<br>bloyať novú poštu<br>ú poštu každých 10 minút<br>vziať novú poštu<br>ičky správ<br>ena serveri<br>dní<br>dú odstránené |  |
|                                                                                                    | Vyprázdniť kôš p<br>Lokálny priečinok:<br>C:\Users\                                                                                                    | pri <u>u</u> končení Pokroč <u>i</u> lé<br>Pre <u>h</u> ľadávať                                                                                                    |  |
| Ak <u>c</u> ie s účtami 🔹                                                                                                    |                                                                                                    | OK Zrušiť                                                                                                    |  |
|                                                                                                    |                                                                                                    |                                                                                                    |  |

4. V ľavom menu ďalej vyberte položku "Server pre odosielanie pošty (SMTP)". V zobrazenej ponuke ľavým tlačidlom myši označte server odosielanej pošty poskytovateľa GTS "smtp.gts.sk" a následne vyberte položku "upraviť".

| Nastavenie účtov |                                                                 |                                                                                                    |                                  |  |  |  |
|------------------|-----------------------------------------------------------------|----------------------------------------------------------------------------------------------------|----------------------------------|--|--|--|
|                  | ▲Lokálne priečinky<br>Nevyžiadaná pošta<br>Miesto na disku      | Server odchádzajúcej pošty (SMTP)<br>Pre odosielanú poštu (SMTP) stačí uviesť ieden server aj v prípade, že máte niekoľko e-mailových                                                              |                                  |  |  |  |
|                  | ▲mrkva@gtsmail.sk<br>Nastavenie servera                         | účtov. Zadajte názov servera, ktorý používate najčastejšie.<br>mrkva - smtp.gts.sk (predvolené)                                                                                                    | P <u>r</u> idať                  |  |  |  |
|                  | Kopie a priečinky<br>Písanie a adresovanie<br>Nevyžiadaná pošta |                                                                                                    | Upraviť<br>Odstrániť             |  |  |  |
|                  | Miesto na disku<br>Potvrdenia o prečítaní<br>Bezpečnosť         |                                                                                                    | N <u>a</u> staviť ako predvolený |  |  |  |
|                  | Server pre odosielanie pošty (SMTP)                             | Popis: <nešpecifikované>   Názov servera: smtp.gts.sk   Port: 25   Používateľské meno: mrkva   Metóda overenia: heslo odosielané nezabezpečene   Zabezpečenie pripojenia: žiadne</nešpecifikované> |                                  |  |  |  |
|                  | Ak <u>c</u> ie s účtami 🔹                                       | [                                                                                                    | OK Zrušiť                        |  |  |  |

5. Otvorí sa okno nastavení servera SMTP v ktorom nastavte položku "Zabezpečenie pripojenia" na "SSL/TLS", položku "Metóda overenia" na "normálne heslo" a položku "Port" na hodnotu 465. Pokračujte stlačením tlačidla "OK"

| Server SMTP                                                                   |                 |                    |  |  |  |
|-------------------------------------------------------------------------------|-----------------|--------------------|--|--|--|
| Nastavenie                                                                    | 2               |                    |  |  |  |
| <u>P</u> opis:                                                                |                 |                    |  |  |  |
| <u>N</u> ázov ser                                                             | vera: smtp.gts. | smtp.gts.sk        |  |  |  |
| P <u>o</u> rt:                                                                | 465             | Štandardný: 465    |  |  |  |
| Zabezpečenie a overenie<br>Z <u>a</u> bezpečenie pripojenia: SSL/TLS <b>v</b> |                 |                    |  |  |  |
| M <u>e</u> tóda overenia:                                                     |                 | normálne heslo 🛛 🔻 |  |  |  |
| Používateľské <u>m</u> eno:                                                   |                 | mrkva              |  |  |  |
| OK Zrušiť                                                                     |                 |                    |  |  |  |

6. Zmenu nastavení dokončíte tlačidlom "OK"

| Nastavenie účtov                          |                                                                                                    |                                     | X                       |  |
|-------------------------------------------|----------------------------------------------------------------------------------------------------|-------------------------------------|-------------------------|--|
| Lokálne priečinky<br>Nevyžiadaná pošta    | Server odchádzajúcej pošty (SMTP)                                                                                                    |                                     |                         |  |
| Miesto na disku<br>Imrkva@gtsmail.sk      | Pre odosielanú poštu (SMTP) stačí uviesť jeden server aj v prípade, že máte niekoľko e-mailových<br>účtov. Zadajte názov servera, ktorý používate najčastejšie. |                                     |                         |  |
| Nastavenie servera<br>Kópie a priečinky   | mrkva - smtp.gts.sk (pred                                                                                                    | volené)                             | P <u>r</u> idať         |  |
| Písanie a adresovanie                     |                                                                                                    |                                     | <u>U</u> praviť         |  |
| Nevyžiadaná pošta                         |                                                                                                    |                                     | O <u>d</u> strániť      |  |
| Miesto na disku<br>Potvrdenia o prečítaní |                                                                                                    |                                     | Nastaviť ako predvolený |  |
| Bezpečnosť                                |                                                                                                    |                                     |                         |  |
| Server pre odosielanie pošty (SMTP)       | Popis:                                                                                                    | <nešpecifikované></nešpecifikované> |                         |  |
|                                           | Názov servera:                                                                                                    | smtp.gts.sk                         |                         |  |
|                                           | Port:<br>Používateľské meno:                                                                                                    | 465<br>mrkva                        |                         |  |
|                                           | Metóda overenia:                                                                                                    | normálne heslo                      |                         |  |
|                                           | Zabezpečenie pripojenia:                                                                                                    | SSL/TLS                             |                         |  |
|                                           |                                                                                                    |                                     |                         |  |
|                                           |                                                                                                    |                                     |                         |  |
|                                           |                                                                                                    |                                     |                         |  |
|                                           |                                                                                                    |                                     |                         |  |
|                                           |                                                                                                    |                                     |                         |  |
|                                           |                                                                                                    |                                     |                         |  |
| Ak <u>c</u> ie s účtami •                 |                                                                                                    |                                     |                         |  |
|                                           |                                                                                                    |                                     | OK Zrušiť               |  |